# ᲛᲝᲡᲬᲐᲕᲚᲘᲡ/ᲛᲨᲝᲑᲚᲘᲡ ᲛᲖᲐᲛᲙᲚᲕᲔᲕᲘ

# <u>ს</u>არჩევე

- სისტემაში შესვლა
- ახალი ნიშნების ნახვა
- საშინაო დავალებების ნახვა, ამობეჭდვა
- ყველა ნიშნის ნახვა
- შეტყობინებები
- პირადი ინფორმაცია (რედაქტირება)
- სასწავლო ცხრილის ნახვა
- კალენდარი, სასწავლო წლის განრიგი
- მასწავლებლების გვერდის ნახვა (მასწავლებლის შესახებ ინფორმაცია)
- პროფილის შეცვლა (მეორე შვილის გვერდზე გადასვლა)
- პროგრამის მოხმარების ვიდეო გზამკვლევი
- პროგრამის მოხმარების ელექტრონული გზამკვლევი
- მთავარ გვერდზე დაბრუნება
- გამოსვლა

## ᲡᲘᲡᲢᲔᲛᲐᲨᲘ ᲨᲔᲡᲕᲚᲐ

სისტემაში შესასვლელად ბრაუზერში აკრიფეთ მისამართი:
<u>eservices.schoolbook.ge</u> 2.ავტორიზაციის გავლის მიზნით, შესაბამის
ველებში მიუთითეთ თქვენი (მშობლის) მომხმარებლის სახელი და
პაროლი.

| შუადღე მშვიდობისა!<br>Гороскоск |  |
|---------------------------------|--|
| მომხმარებელი                    |  |
| პაროლი                          |  |
| ავტორიზაცია                     |  |

შენიშვნა #1: თუ სისტემაში შებრძანდებით პირველად, შეიყვანეთ დროებითი პაროლი 123 დროებითი პაროლი შეყვანის შემდეგ გამოვა ფანჯარა, რომელიც მოგთხოვთ შეიყვანოთ ახალი პაროლი (რომელიც არ უნდა იყოს ექვს სიმბოლოზოე ნაკლები), გაიმეოროთ პაროლი და დააჭიროთ ღილაკს "შეცვლა".

შენიშვნა #2: თუ ერთი და იგივე სკოლაში დადის თქვენი ორი ან ორზე მეტი შვილი ერთდროულად, ავტორიზაციის შემდეგ გამოვა ფანჯარა, რომლის მიხედვითაც შეძლებთ ბავშვის გვერდის არჩევას: კურსორი მიიტანეთ ბავშვის სურათთან ან სახელთან/გვართან.

| სამ | 36020           |                 |                  |                 |                  | ყველას ნახვა                 | $\leftarrow$ $\rightarrow$ |
|-----|-----------------|-----------------|------------------|-----------------|------------------|------------------------------|----------------------------|
| ß   | 3               |                 | <u>_</u>         |                 | 0                |                              |                            |
|     | ქარ             | നൗლറ            | ന്നാധ            | ൗლറ             | ദ്വഗവാ           | SUBUR                        |                            |
|     | 1               | 2               |                  |                 |                  |                              |                            |
| © [ | დასწრება<br>91% | საშუალო<br>8.00 | დასწრება<br>100% | საშუალო<br>5.00 | დასწრება<br>100% | დას <del>წრება</del><br>100% |                            |
|     |                 |                 |                  |                 |                  |                              |                            |

ᲐᲮᲐᲚᲘ ᲜᲘᲨᲜᲔᲑᲘᲡ ᲜᲐᲮᲕᲐ

<u>მთავარ გვერდზე</u> გამოტანილია სამ სადაც თქვენ შეგიძლიათ ნახოთ მოსწავლის დასწრებები და ნიშნები.

- დასწრება მთვარ გვერდზე მოცემულია მოსწავლის დასწრების მაჩვენებელი კონკრეტული საგნის ჭრილში, ხოლო ღილაკზე დაჭერით თვქნ შეგიძლიატ ნახოთ შესაბამისი დასრების და გაცდენის თარიღები.
- 2. საშუალო ღილაკზე დაქერით,

3.ყველა ახალი ნიშნის სანახავად დააწკაპუნეთ ბმულზე

"<u>ყველას ნახვა</u>" 4. ნიშანზე დაწკაპებით შეძლებთ ყველა

ნიშნის დეტალურად ნახვას:

| Q                  | default                                              | ᲡᲐᲒᲜᲔᲑᲘ                                        |                               |             |                      |                      |             |           | 8300 |
|--------------------|------------------------------------------------------|------------------------------------------------|-------------------------------|-------------|----------------------|----------------------|-------------|-----------|------|
| <b>⊏</b> 32<br>⊡2√ |                                                      | ۵                                              |                               | രാരാന്മന    | ᲐᲘ ᲘᲜᲤᲝᲠᲛᲐᲪᲘᲐ ᲜᲘ     | 860980               | >           | <         |      |
| Ë                  |                                                      | ძარ                                            | താന്പ                         | I სემესტრი  |                      |                      |             | ଌ୲୲ଌ୲୲୰ୢୄ |      |
|                    | <b>ᲜᲝᲓᲝ ᲑᲐᲠᲐᲛᲘᲫᲔ</b><br>Დ აი <b>കა</b> ღი ინფორმაცია | დასწ <del>რ</del> ება<br>100%                  |                               | ქართულ      | <b>10</b><br>საშინაო |                      |             |           |      |
|                    |                                                      |                                                |                               | კლასი<br>11 | მასწავლებელი         | თარიღი<br>21.09.2020 | ნიშანი<br>9 |           |      |
|                    |                                                      | ძირითადიკლასი დამხმარეკლასი საბშინაბთ დაბვალიე | ლეგა <b>28</b> <sup>ოძი</sup> | 11          |                      | 30.09.2020           | 10          |           |      |
|                    |                                                      |                                                |                               | 11          |                      | 12.10.2020           | 8           |           |      |
|                    |                                                      |                                                | ქართული                       | 11          |                      | 19.10.2020           | 9           |           |      |
|                    |                                                      |                                                |                               |             |                      | საშუალო:             | 9.00        |           |      |
|                    |                                                      | ჩემი მერანი - ზეპირად                          |                               |             | საკლასო              |                      |             |           |      |
|                    |                                                      |                                                |                               | კლასი       | მასწავლებელი         | თარიღი               | ნიშანი      |           |      |
|                    |                                                      |                                                |                               | 11          |                      | 21.09.2020           | 9           |           |      |
|                    |                                                      |                                                |                               | 11          |                      | 28.09.2020           | <b>6</b> 10 |           |      |
|                    | 🖻 შეტყობინების გავზავნა                              | 2020 - 2021 სასწ                               | 5 <b>3</b> 3ᲚᲝ ᲪᲮᲠᲘᲪ          | ლበ          |                      |                      |             |           |      |

### ᲡᲐᲨᲘᲜᲐᲝ ᲓᲐᲕᲐᲚᲔᲑᲔᲑᲘᲡ ᲛᲝᲫᲔᲑᲜᲐ/ᲜᲐᲮᲕᲐ

<u>მთავარ გვერდზე</u> ჩანს ინფორმაციას დავალების შესახებ:

| საშინაო                                                                                                    | დავალება                                                                                                    | 25 დეკ                                                                                                    |                                                                                                    |                                                                                                    | <u>&lt; 7378 _ Bug &gt;</u>                                                                                       |
|----------------------------------------------------------------------------------------------------|----------------------------------------------------------------------------------------------------|----------------------------------------------------------------------------------------------------|----------------------------------------------------------------------------------------------------|----------------------------------------------------------------------------------------------------|----------------------------------------------------------------------------------------------------|
| მათემატიკა                                                                                                    | ინგლისური                                                                                                    | ქართული ენა                                                                                                    | გეორაფია                                                                                                    | ფიზიკა                                                                                                    | ქიმია                                                                                                    |
| Lorem Ipsum is sim<br>dummy text ever sim<br>book. It has survive<br>It was popularised i<br>with desktop publis<br>dummy text of the p<br>the 1500s, when an<br>not only five centuri<br>gggess badobar cos | ply dummy text of the p<br>to the 1500s, when an u<br>d not only five centuries<br>in the 1960s with the re-<br>shing software like Ald<br>orinting and typesetting i<br>unknown printer took a<br>les, but also the leap into<br>sasegas | rinting and typesetting ind<br>inknown printer took a gal<br>s, but also the leap into elec-<br>lease of Letraset sheets co-<br>lus PageMaker including<br>industry. Lorem Ipsum has<br>galley of type and scramb<br>electronic typesetting, rem | ustry. Lorem Ipsum h<br>ley of type and scram<br>ctronic typesetting, re-<br>ontaining Lorem Ipsu<br>versions of Lorem I<br>s been the industry's s<br>led it to make a type s<br>naining essentially und | has been the indust<br>bled it to make a t<br>maining essentially<br>in passages, and i<br>psum Lorem Ipsu<br>standard dummy to<br>specimen book. It<br>changed. | try's standard<br>ype specimen<br>y unchanged.<br>more recently<br>um is simply<br>ext ever since<br>has survived |

1.დავალების ნახვა კონკრეტულ საგანში შესაძლებელია კურსორის მიიტანით შესაბამისი საგნის დასახელებასთან და დააქირეთ მას;

2.დავალების ნახვა თარიღის მიხედვით : იმოძრავეთ თარიღებში წინ და უკან შესაბამისი ღილაკებით:

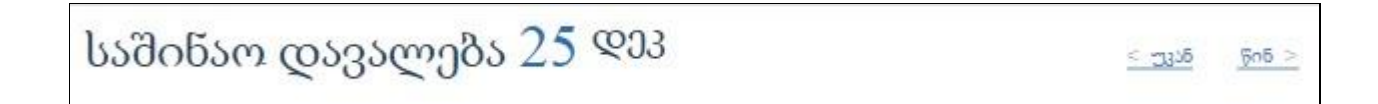

3.ყველა საშინაო დავალების ნახვა შესაძლებელია ამავე გვერდზე ბმულზე დააწკაპუნებით:

"<u>ყველა საშინაო დავალება</u>", რის შემდეგ გადამისამართდებით ყველა საშინაო დავალების ინფორმაციის შემცველ გვერდზე:

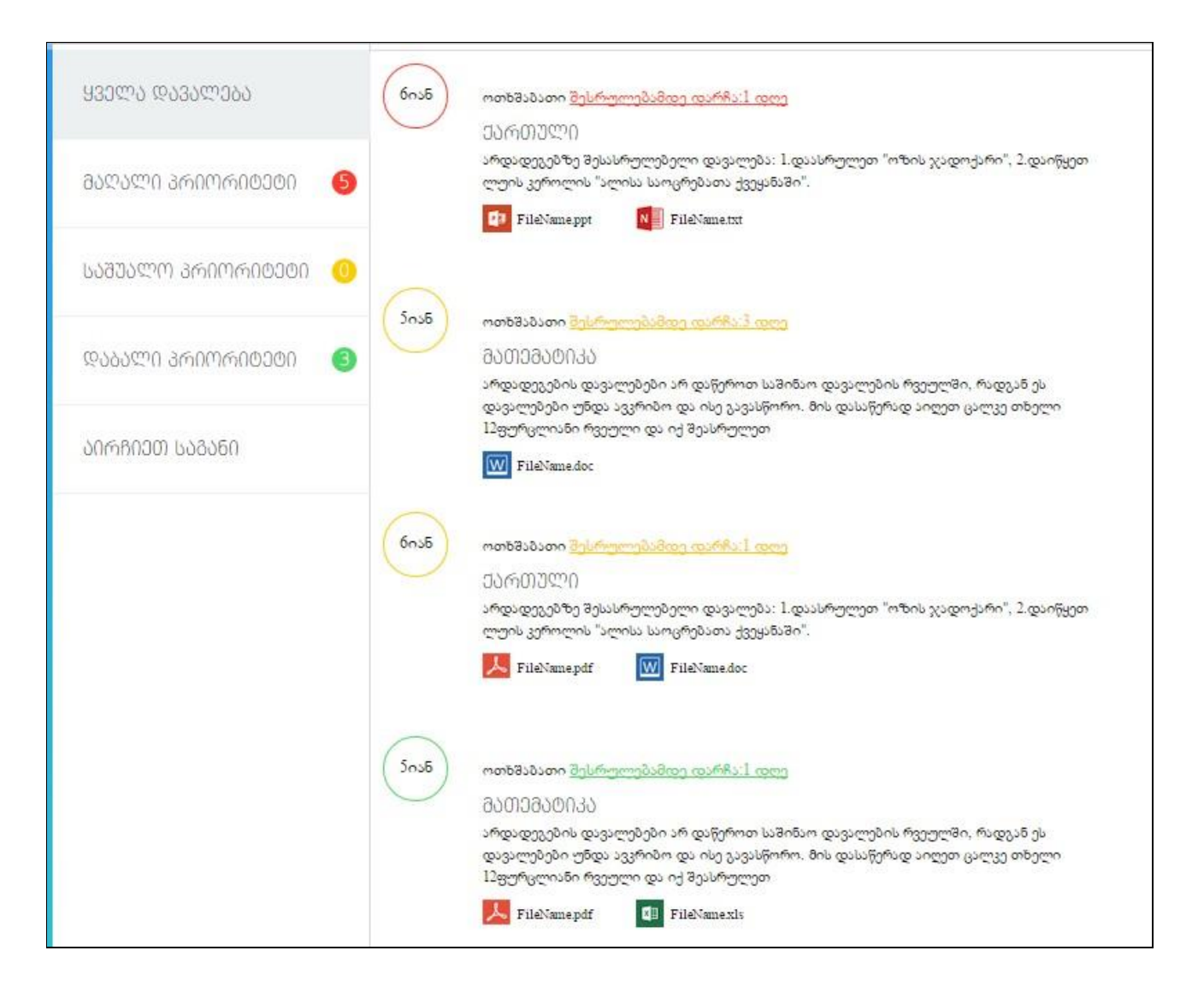

მაღალი პრიორიტეტი: დავალებები, რომელთა შესრულებამდე მოსწავლეს მინიმალური ვადა დარჩა. ინფორმაციის ასარჩევად დააჭირეთ შესაბამის ტაბს და იხილავთ მაღალი პრიორიტეტის დავალებებსა და <u>მათი</u> <u>შესრულებისათვის საჭირო ფაილებს!</u>

| <u> </u>                  | 6nxb | ოთხშაბათი <u>შესრულებამდე დარჩა:1 დღე</u><br>ქარი[[ულე                                                                   |
|---------------------------|------|----------------------------------------------------------------------------------------------------|
| ᲛᲐᲦᲐᲚᲘ ᲞᲠᲘᲝᲠᲘᲢᲔᲢᲘ         | 6    | არდადეგებზე შესასრულებელი დავალება: 1.დაასრულეთ "ოზის ჯადოქარი", 2.დაიწყეთ<br>ლუის კეროლის "ალისა საოცრებათა ქვეყანაში". |
| <u>ᲡᲐᲨᲣᲐᲚᲝ ᲞᲠᲘᲝᲠᲘᲢᲔᲢᲘ</u> | 0    |                                                                                                    |
| ᲓᲐᲑᲐᲚᲘ ᲞᲠᲘᲝᲠᲘᲢᲔᲢᲘ         | 8    |                                                                                                    |
| ᲐᲘᲠᲩᲘᲔᲗ ᲡᲐᲒᲐᲜᲘ            |      |                                                                                                    |

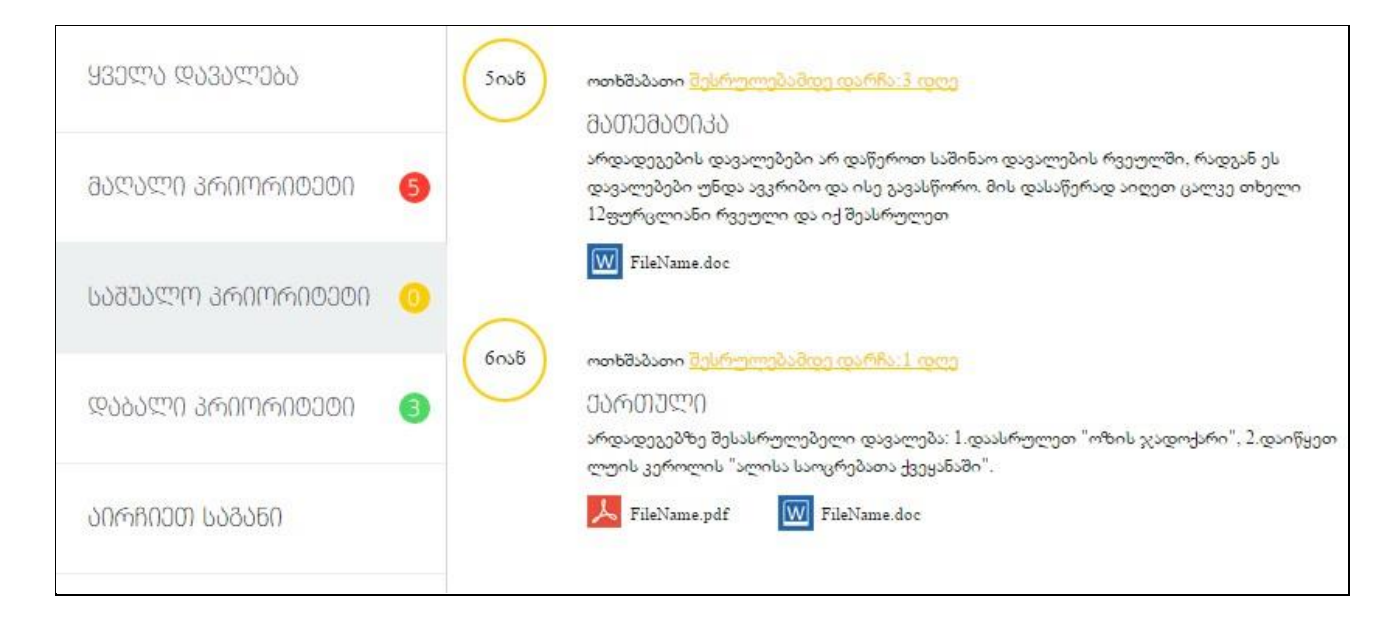

დაბალი პრიორიტეტი: მოსწავლეს დავალების შესასრულებლად საკმარისად დიდი დრო აქვს:

| 930ლა დავალება <b>5იან</b> | ოთხშაბათი <u>შესრულებამდე დარჩა:1 დღე</u><br>მპ00ემპ00იკპ                                                                                                    |
|----------------------------|----------------------------------------------------------------------------------------------------|
| ᲛᲐᲦᲐᲚᲘ ᲞᲠᲘᲝᲠᲘᲢᲔᲢᲘ 🌀        | არდადეგების დავალებები არ დაწეროთ საშინაო დავალების რვეულში, რადგან ეს<br>დავალებები უნდა ავკრიბო და ისე გავასწორო. მის დასაწერად აიღეთ ცალკე თხელი<br>12ფურცლიანი რვეული და იქ შეასრულეთ |
| ᲡᲐᲨᲣᲐᲚᲝ ᲞᲠᲘᲝᲠᲘᲢᲔᲢᲘ – 🌀     | FileName.pdf 🛛 🖬 FileName.xls                                                                                                    |
| ᲓᲐᲑᲐᲚᲘ ᲞᲠᲘᲝᲠᲘᲢᲔᲢᲘ ( 3      |                                                                                                    |
| ᲐᲘᲠᲩᲘᲔᲗ ᲡᲐᲒᲐᲜᲘ             |                                                                                                    |

საგნის არჩევა: კურსორი მიიტანეთ ტაბთან - <mark>"აირჩიეთ საგანი"</mark> და ჩამოიშლება საგნების სია, სასურველ საგანს დააწკაპუნეთ და მიიღებთ შესაბამის ინფორმაციას:

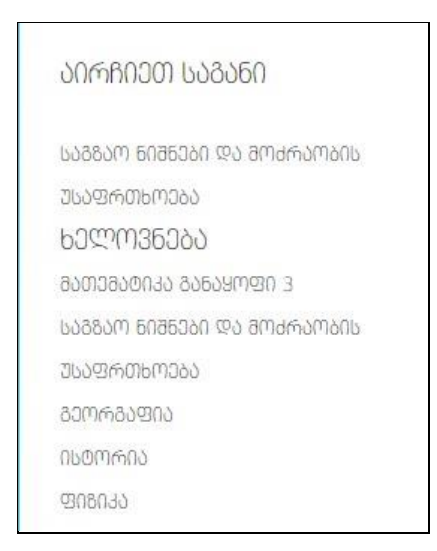

დავალებების პერიოდის ასარჩევად პირველ საკალენდარო ველში მიუთითეთ პერიოდის საწყისი თარიღი , ხოლო მეორე ველში აირჩიეთ სასურველი პერიოდის ბოლო ვადა:

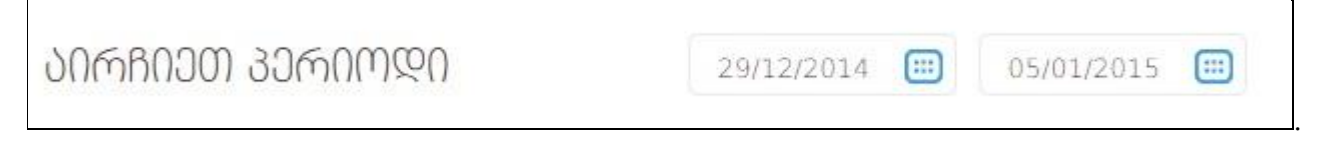

დავლების ამობეჭდვა

მიიტანეთ კურსორი კალენდარის გვერდზე განთავსებულ PDF სიმბოლოსთან და დააკლიკეთ.

| Ô | ᲡᲐᲨᲘᲜᲐᲝ ᲓᲐᲕᲐᲚᲔᲑᲐ        | ᲐᲘᲠᲩᲘᲔᲗ | 30MUUGU 5110.50       | 20 28.10.2020 | • |
|---|-------------------------|---------|-----------------------|---------------|---|
|   | ᲧᲕᲔᲚᲐ ᲓᲐᲕᲐᲚᲔᲑᲐ          | 28mdal  | ოხშაბათი              |               |   |
| ÷ | ᲒᲐᲚᲐᲚᲘ ᲞᲠᲘᲝᲠᲘᲢᲔᲢᲘ 🛛 🚺   | 2000    | ᲐᲠᲗᲣᲚᲘ                |               |   |
|   | ᲡᲐᲨᲣᲐᲚᲝ ᲞᲠᲘᲝᲠᲘᲢᲔᲢᲘ – 😐  |         | ემი მერაწი - ზეპირად. |               |   |
| ☆ | ᲓᲐᲑᲐᲚᲘ ᲞᲠᲘᲝᲠᲘᲢᲔᲢᲘ 💶     |         |                       |               |   |
| ŝ | ᲐᲘᲠ <b>ᲩᲘᲔᲗ ᲡᲐᲒᲐᲜ</b> Ი |         |                       |               |   |

ყველა საგანში ნიშნების სანახავად <u>მთავარი გვერდის მარცხენა მხარეში</u> კურსორი მიიტანეთ ტექსტთან "საერთო საშუალო შეფასება" ან პირდაპირ ნიშანთან და დააჭირეთ

#### 9.00

| 611                     |                                                                                                    |                     |            |        |        |  |
|-------------------------|----------------------------------------------------------------------------------------------------|---------------------|------------|--------|--------|--|
| <b>ᲥᲐᲠᲗᲣᲚ</b> Ი         | დეტალური ინფორმაცია ნიშნებზე<br>მოსწავლე: <mark>ნოდო ბარამიძე</mark><br>2014-2015 2017-2018 2018-2019 2019-2020 საემესტრი |                     |            |        | ദ്വംവാ |  |
| რება საშუალო<br>0% 8.80 | ქართულ                                                                                                    | <b>ი</b><br>საშინაო |            |        |        |  |
|                         | კლასი                                                                                                    | მასწავლებელი        | თარიღი     | ნიშანი |        |  |
| m @\?\m?\ <b>28</b> "de | 11                                                                                                    |                     | 21.09.2020 | 9      |        |  |
| 1 0000000 20            | 11                                                                                                    |                     | 30.09.2020 | 10     |        |  |
| ქართული                 | 11                                                                                                    |                     | 12.10.2020 | 8      |        |  |
|                         | 11                                                                                                    |                     | 19.10.2020 | 9      |        |  |
|                         |                                                                                                    |                     | საშუალო:   | 9.00   |        |  |
| ი - ზეპირად.            | საკლასო                                                                                                    |                     |            |        |        |  |
|                         | კლასი                                                                                                    | მასწავლებელი        | თარიღი     | ნიშანი |        |  |
|                         | 11                                                                                                    |                     | 21.09.2020 | 9      |        |  |
|                         |                                                                                                    |                     |            |        |        |  |
| 021 ᲡᲐᲡᲬᲐᲕᲚᲝ ᲪᲮᲠᲘᲗ      | ۳N                                                                                                    |                     |            |        |        |  |

# შეტმϢϙႮႲეჹეჹე

ავტორიზაციის შემდეგ მოხვდებით მთავარ გვრდზე, რომლის მარცხენა მხარეში იხილავთ სასურველ ინფორმაციას:

| Ø  | default                                           |
|----|---------------------------------------------------|
| ß  |                                                   |
| Ħ  |                                                   |
| ☆  | <b>ᲜᲝᲓᲝ ᲑᲐᲠᲐᲛᲘᲫᲔ</b><br>മ്ര മന്തായന നടയ്ന്നത്യലവാ |
| ŝ  | 11 11.qartuli 2<br>ძირითადი კლასი დამხმარე კლასი  |
| 88 | ᲡᲐᲔᲠᲗᲝ ᲡᲐᲨᲣᲐᲚᲝ ᲜᲘᲨᲐᲜᲘ                             |
| Q  | 9.00                                              |
| යු | საშუალო დასწრება                                  |
| ¢  | 100 %                                             |

1. შეტყობინებები :

იმისათვის, რომ წაიკითხოთ/გააგზავნოთ შეტყობინებები, დააქირეთ

ღილაკს

რის შემდეგაც მოხვდებით სასურველ გევრდზე

| Ô  | აირჩიეთ მიმღები 🔻  | anamsoრა: რესტანი ადამაძე                                  |
|----|--------------------|------------------------------------------------------------|
|    | იორგი ლიქოკელი 16  |                                                            |
| Ë  | ნესტანი ადამაძე 15 | ვურნალის კომენტარი<br>დსდსფსდ.სფფხდფსფ                     |
| ☆  | ნესტანი ადამაძე    |                                                            |
| ŝ  | გრიგოლ გაბაძე      | 386-306338                                                 |
| 88 |                    | afim of a successful a life for any success Alleman        |
| Ţ  |                    | ლააჭირე აქ                                                 |
| හි |                    | ფაგიაცეთაიკევის ა                                          |
| Œ  |                    |                                                            |
| -  |                    | ონლაინ გაკვეთილში ჩასართავად გადადით ბმულზე:<br>დააჭირე აქ |
|    |                    | B/U今 [三三] 連連 [ 章章書] 心心                                     |
|    |                    |                                                            |
|    |                    | ფაილის დამატება<br>Choose File No file chosen ატვთრთვა     |

თუ მიმოწერა უკვე გქონდათ, სასურველი ადრესატი შეგიძლიათ აირჩიოთ ჩამონათვალში მასზე ერთხელ დაწკაპუნებით ან საძიებო ველში მისი სახელის ან გვარის აკრეფით:

| აირჩიეთ მიმღები | • |
|-----------------|---|
|-----------------|---|

ახალი შეტყობინების გასაგზავნად (ვისთანაც ჯერ არ გქონიათ მიმოწერა) დააჭირეღ ტაბს

აირჩიეთ ადრესატი და გაუგზავნეთ შეტყობინება

შეტყობინების გაგზავნა 🔊

წერილის გასაგზავნად სასურველი ტექსტი შეიყვანეთ შესაბამის ველში, თუ გნებავთ ფაილის გაგზავნა, დააწკაპუნეთ <mark>"ფაილის ატვირთვა"-ზე,</mark> ატვირთეთ ფაილი თქვენი კომპიუტერიდან და დააჭირეთ ღილაკს

| ┌ფაილის დამატება           |          |
|----------------------------|----------|
| Choose File No file chosen | ატვირთვა |

## ᲞᲘᲠᲐᲓᲘ ᲘᲜᲤᲝᲠᲛᲐᲪᲘᲐ (ᲠᲔᲓᲐᲥᲢᲘᲠᲔᲑᲐ)

გვერდის მარცხენა კიდეში მოძებნეთ სიმბოლო შეძლებთ სასურველი ინფორმაციის ნახვას

**£**3

, მასზე დაკლიკებით

| Ô   | ᲞᲘᲠᲐᲓᲘ ᲘᲜᲤᲝᲠᲛᲐᲪᲘᲐ     |                                                      |
|-----|-----------------------|------------------------------------------------------|
| ഖ   | ᲡᲣᲠᲐᲗᲘᲡ ᲨᲔᲪᲕᲚᲐ        | ამ გვერდზე შეგიძლიათ დაარედაქტიროთ პირადი ინფორმაცია |
| Ë   | പന്നവാര്വ വള്ളയുള്ളവു | სახელი<br>ნოდო                                       |
| ☆   | ᲞᲐᲠᲝᲚᲘᲡ ᲨᲔᲪᲕᲚᲐ        | 83არი<br>ბარამიძე                                    |
| ŝ   |                       | 3ᲘᲠᲐᲓᲘ ᲜᲝᲛᲔᲠᲘ                                        |
| 88  |                       | დაგადიგის თარილი<br>28.12.1997                       |
| Ţ   |                       | სძესი<br>მამრობითი                                   |
| යු  |                       | მისამართი<br>თბილისი, რუსთაველის 87                  |
| ¢   |                       | 600008m6n<br>55555555                                |
| * * |                       | ୦୦୦.୪୩୦୦୬<br>୦୦୦.୪୩୦୦୬                               |
|     | Č.                    | ©0©3                                                 |
|     | L.                    | 8383                                                 |
|     |                       | რედაქტირება                                          |

თუ გნებავთ მოსწავლის სურათის შეცვლა, დააჭირეთ ფოტოს შეცვლას და მოხვდებით შესაბამის გვერდზე:

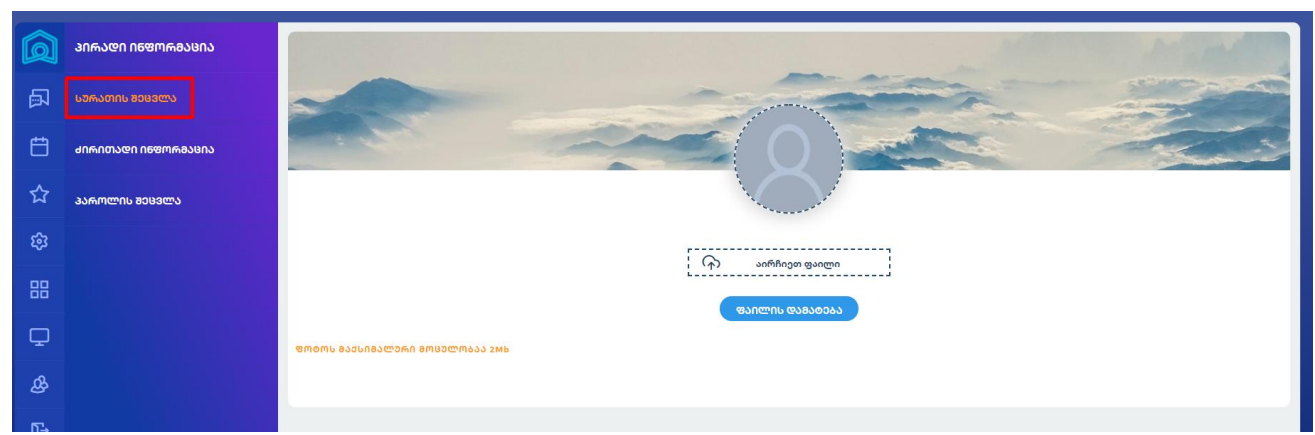

შენიშვნა: სურათის ზომა არ უნდა აღემატებოდეს 2 მეგაბაიტს!

პაროლის შესაცვლელად დააჭირეთ პაროლის შეცვლას, შესაბამის გვერდზე გადამისამართების შემდეგ შეიყვანეთ სასურველი ახალი პაროლი, გაიმეორეთ იგი და დააჭირეთ ღილაკს "შეცვლა"

| Ô  | ᲞᲘᲠᲐᲓᲘ ᲘᲜᲤᲝᲠᲛᲐᲪᲘᲐ   |                        |
|----|---------------------|------------------------|
| ā  | ᲡᲣᲠᲐᲗᲘᲡ ᲨᲔᲪᲕᲚᲐ      |                        |
| Ë  | ᲫᲘᲠᲘᲗᲐᲓᲘ ᲘᲜᲤᲝᲠᲛᲐᲪᲘᲐ |                        |
| ☆  | ᲞᲐᲠᲝᲚᲘᲡ ᲨᲔᲪᲕᲚᲐ      | შეიყვანეთ ახალი პაროლი |
| ŝ  |                     | გაიმეორეთ ახალი პაროლი |
| 88 |                     | 8003ლა                 |
| Q  |                     |                        |

შენიშვნა: პაროლის არ უნდა იყოს 6 სიმბოლოზე ნაკლები!

# ᲪᲮᲠᲘᲚᲘ

მთავარ გვერდზე კურსორის მიიტანით კვირის სასურველ დღეზე, ჩამოიშლება შესაბამისი დღის ცხილი

| 2020 - 2021 ᲡᲐᲡᲬᲐᲕᲚᲝ ᲪᲮᲠᲘᲚᲘ 💽 🚺 |                   |                  |  |  |
|---------------------------------|-------------------|------------------|--|--|
| ᲝᲠᲨᲐᲑᲐᲗᲘ                        | სამშაბათი         | ოთხვავეთს        |  |  |
| მათემატიკა 09:15                | ქართული 08:30     | ქართული 08:30    |  |  |
| მათემატიკა 10:00                | ქართული 09:15     | ფიზიკა 09:15     |  |  |
| ფიზიკა 10:45                    | მათემატიკა 10:00  | მათემატიკა 10:00 |  |  |
| სადამრიგებლო საათი 12:30        | მათემატიკა 10:45  | მათემატიკა 10:45 |  |  |
| ინგლისური 13:15                 | ინგლისური 13:15   | რუსული 13:15     |  |  |
| მუსიკა 14:00                    | ინფორმატიკა 14:00 | ისტორია 14:00    |  |  |

#### ᲙᲐᲚᲔᲜᲓᲐᲠᲘ, ᲡᲐᲡᲬᲐᲕᲚᲝ ᲬᲚᲘᲡ ᲛᲐᲜᲠᲘᲑᲘ

გვერდის მარცხენა კიდეში მოძებნეთ სიმბოლო 🛄 კალენდარის გრაფიკული გამოსახულება სასურველი ინფორმაციის სანახვად მიუთითეთ

შესაბამის ველზე, მაგალითად არდადეგები:

| ᲜᲚᲘᲡ ᲒᲐᲜᲠᲘᲒᲘ                          | 2020 - 2021 ᲬᲚᲘᲡ ᲒᲐᲜᲠᲘᲒᲘ                                  |
|---------------------------------------|-----------------------------------------------------------|
| 2020 - 2021 ᲬᲚᲘᲡ ᲒᲐᲜᲠᲘᲒᲘ              | 29.©ეკ.2016 - 18.∩ან.2017 (ჩა0ገ3ᲚᲘᲗ) საახალწლო არდადეგები |
| ᲐᲠᲓᲐᲓᲔᲒᲔᲑ <b>Ი</b>                    |                                                           |
| ᲓᲐᲡᲕᲔᲜᲔᲑᲘᲡ ᲓᲦᲔᲔᲑᲘ                     |                                                           |
| ᲡᲐᲡᲬᲐᲕᲚᲝ ᲬᲚᲘᲡ ᲓᲐᲬᲧᲔᲑᲐ ᲓᲐ<br>ᲓᲐᲡᲠᲣᲚᲔᲑᲐ |                                                           |
| გამომდები                             |                                                           |
|                                       |                                                           |
|                                       |                                                           |

#### დასვენების დღეები:

| ᲜᲚᲘᲡ ᲒᲐᲜᲠᲘᲒᲘ                          | 2020 - 2021 ᲬᲚᲘᲡ ᲒᲐᲜᲠᲘᲒᲘ   |                            |  |
|---------------------------------------|----------------------------|----------------------------|--|
| 2020 - 2021 ᲬᲚᲘᲡ ᲒᲐᲜᲠᲘᲒᲘ              | 03.მარ.2017<br>14.MJ0.2020 | დედის დღე<br>სვეტიცხოვლობა |  |
| ᲐᲠᲓᲐᲓᲔᲒᲔᲑᲘ                            |                            |                            |  |
| ᲓᲐᲡᲕᲔᲜᲔᲑᲘᲡ ᲓᲦᲔᲔᲑᲘ                     |                            |                            |  |
| ᲡᲐᲡᲜᲐᲕᲚᲝ ᲬᲚᲘᲡ ᲓᲐᲬᲧᲔᲑᲐ ᲓᲐ<br>ᲓᲐᲡᲠᲣᲚᲔᲑᲐ |                            |                            |  |
| გამოცდები<br>ი                        |                            |                            |  |
|                                       |                            |                            |  |

### ᲛᲐᲡᲬᲐᲕᲚᲔᲑᲚᲔᲑᲘᲡ ᲘᲜᲤᲝᲠᲛᲐᲪᲘᲘᲡ ᲜᲐᲮᲕᲐ

იხილეთ <u>მთავარი გვერდიზე</u> მასწავლებლების საინფორმაციო უჯრა და დააჭირეთ თქვენთვის სასურველი მასწავლებლის ფოტოს:

ᲬᲚᲘᲡ ᲒᲐᲜᲠᲘᲒᲘ

ᲛᲐᲡᲬᲐᲕᲚᲔᲑᲚᲔᲑᲘ

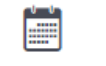

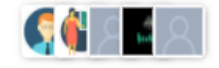

პროგრამა გადაგამისამართებთ გვერდზე, რომელზეც იხილავთ დამრიგებლის/ტუტორისა და დანარჩენი პედაგოგების ინფორმაციას, შეძლებთ მათთვის შეტყობინების გაგზავნას შესაბამის ღილაკზე დაჭერით:

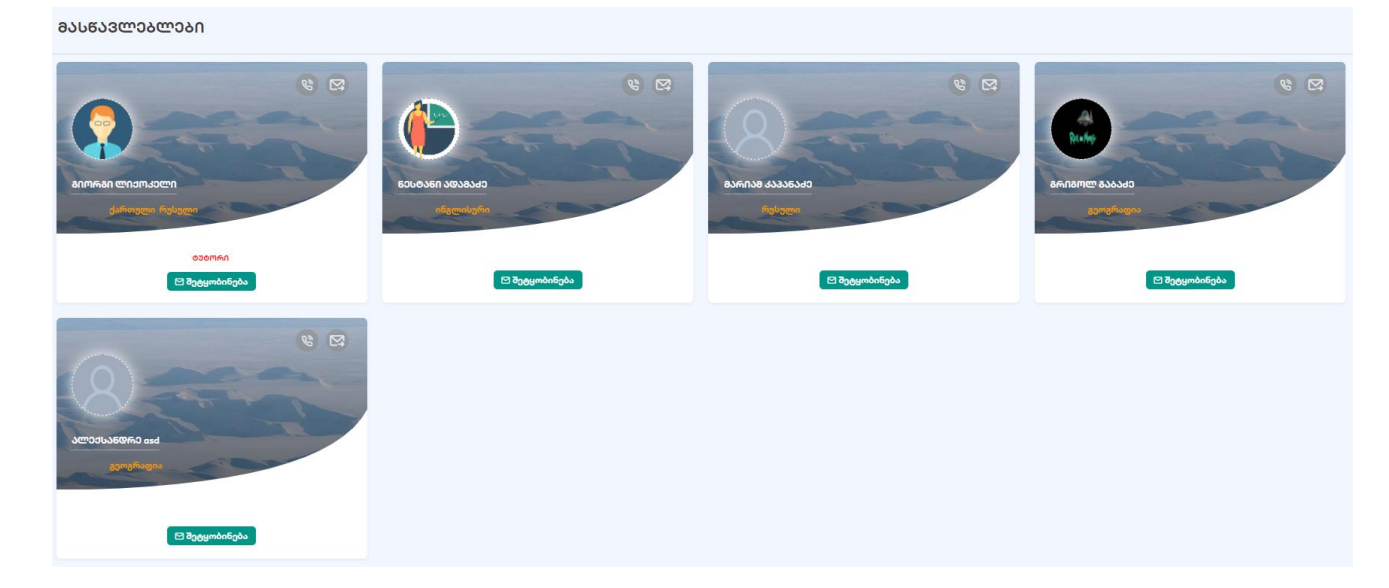

### ᲞᲠᲝᲤᲘᲚᲘᲡ ᲨᲔᲪᲕᲚᲐ (ᲛᲔᲝᲠᲔ ᲨᲕᲘᲚᲖᲔ ᲑᲐᲓᲐᲡᲕᲚᲐ)

მთავარი გვერდის ქვედა მარცხენა კუთხეში დააჭირეთ ინფორმაციის განახლების ღილაკს :

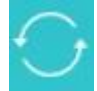

რის შემდეგაც პროგრამა შესაბამის გვერდზე გადაგამისამართებთ.

# ᲛᲗᲐᲕᲐᲠ ᲛᲕᲔᲠᲓᲖᲔ ᲓᲐᲑᲠᲣᲜᲔᲑᲐ

მთავარ გვერდზე დასაბრუნებლად გვერდის ზედა მარცხენა კუთხეში დააჭირეთ ღილაკს:

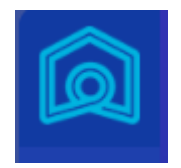

# ᲡᲘᲡᲢᲔᲛᲘᲓᲐᲜ ᲒᲐᲛᲝᲡᲕᲚᲐ

სისტემიდან გამოსვლელად გვერდის მარცხენა კიდეში მონახეთ სიმბოლო

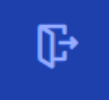

და დააჭირეთ.